# "INSTRUKCJA" zgłoszenia szkody z NNW dziecka przez internet.

### Przygotowujemy w formie scanów lub zdjęć:

- 1. druk zgłoszenia szkody pobrany w placówce lub potwierdzenie zapłacenia składki na konto;
- 2. kartę informacyjną z placówki (SOR, szpital, przychodnia) gdzie dziecko zostało zaopatrzone zaraz po wypadku;
- 3. karty informacyjne z leczenia z innych placówek medycznych;
- 4. rachunki wystawione na dziecko za leki, środki opatrunkowe, protezy, rehabilitację itp.

## Zgłoszenie szkody:

- 1. Otwieramy stronę Ergo Hestii "ergohestia.pl";
- 2. Klikamy w "zgłoś zdarzenie" (prawy górny róg strony zaznaczone na czerwono);
- Klikamy w "Zgłoś szkodę" (pierwszy kwadrat "Chcesz zgłosić szkodę z ubezpieczenia własnego lub sprawcy?");
- Otwieramy i wypełniamy po kolei poszczególne prostokąty:
  Co się stało zgłaszam szkodę z pozostałych ubezpieczeń (np. AC, NNW....);
  Numer polisy / Data i godzina zdarzenia wypełniamy;
  Zgłaszam szkodę jako pełnomocnik;
  Rodzaj osoby osoba fizyczna;
  Imię/Nazwisko wpisujemy dane pełnomocnika, czyli rodzica lub prawnego opiekuna;
  Numer PESE wpisujemy PESEL pełnomocnika;
- 5. Klikamy "Dalej";
- 6. Dane zgłaszającego uzupełniamy i klikamy;
- Pojawia się strona z zaznaczoną wstępnie ikoną "Ucierpiało czyjeś zdrowie" zaznaczamy ją i klikamy "Dalej"
- 8. Pojawia się strona z miejscem na opis wypadku. Wypełniamy ją;
- W "Szczegółach zdarzenia" osoby pojawiają się dane ZGŁASZJACEGO. Trzeba je zmienić na dane POSZKODOWANEGO DZIECKA. Klikamy w osoba i zaznaczamy zamiast danych zgłaszającego "Inna", a następnie wpisujemy dane dziecka. Nie trzeba wpisywać maila i telefonu dziecka - klikamy.
- 10. Wybieramy osobę do kontaktu;
- 11. Podajemy nr rachunku bankowego na który ma wpłynąć świadczenie klikami;
- 12. Potwierdzamy konto mailowe do korespondencji klikami;
- 13. Załączamy przygotowane wcześniej dokumenty takie jak: zgłoszenie szkody otrzymane w placówce i wypełnione przez rodzica lub potwierdzenie przelewu, kartą informacyjna z placówki gdzie rozpoznano uraz, inne dokumenty z leczenia, rachunki klikamy "zakończ".

Zwrotnie na maila i SMS otrzymamy nr szkody.

Decyzja o przyznanym świadczenie przyjdzie na maila, a pieniądze na wskazane konto.

Całość zgłoszenia trwa krócej niż napisanie tej "instrukcji" i trwa maksymalnie 10 minut :o)

# "INSTRUKCJA" zgłoszenia szkody z NNW dziecka przez internet.

### Przygotowujemy w formie scanów lub zdjęć:

- 1. druk zgłoszenia szkody pobrany w placówce lub potwierdzenie zapłacenia składki na konto;
- 2. kartę informacyjną z placówki gdzie dziecko zostało zaopatrzone zaraz po wypadku;
- 3. karty informacyjne z leczenia z innych placówek medycznych;
- 4. rachunki wystawione na dziecko za leki, środki opatrunkowe, protezy, rehabilitację itp.

## Zgłoszenie szkody:

- 1. Otwieramy stronę Ergo Hestii "ergohestia.pl";
- 2. Klikamy w "zgłoś zdarzenie" (prawy górny róg strony zaznaczone na czerwono);
- 3. Klikamy w "Zgłoś szkodę" (pierwszy kwadrat "Chcesz zgłosić szkodę z ubezpieczenia własnego lub sprawcy?");
- Otwieramy i wypełniamy po kolei poszczególne prostokąty:
  Co się stało zgłaszam szkodę z pozostałych ubezpieczeń (np. AC, NNW....);
  Numer polisy / Data i godzina zdarzenia wypełniamy;
  Zgłaszam szkodę jako pełnomocnik;
  Rodzaj osoby osoba fizyczna;
  Imię/Nazwisko wpisujemy dane pełnomocnika, czyli rodzica lub prawnego opiekuna;
  Numer PESE wpisujemy PESEL pełnomocnika;
- 5. Klikamy "Dalej";
- 6. Dane zgłaszającego uzupełniamy i klikamy;
- Pojawia się strona z zaznaczoną wstępnie ikoną "Ucierpiało czyjeś zdrowie" zaznaczamy ją i klikamy "Dalej"
- 8. Pojawia się strona z miejscem na opis wypadku. Wypełniamy ją;
- 9. W "Szczegółach zdarzenia" osoby pojawiają się dane ZGŁASZJACEGO. Trzeba je zmienić na dane POSZKODOWANEGO DZIECKA. Klikamy w osoba i zaznaczamy zamiast danych zgłaszającego "Inna", a następnie wpisujemy dane dziecka. Nie trzeba wpisywać maila i telefonu dziecka - klikamy.
- 10. Wybieramy osobę do kontaktu;
- 11. Podajemy nr rachunku bankowego na który ma wpłynąć świadczenie klikami;
- 12. Potwierdzamy konto mailowe do korespondencji klikami;
- 13. Załączamy przygotowane wcześniej dokumenty takie jak: zgłoszenie szkody otrzymane w placówce i wypełnione przez rodzica lub potwierdzenie przelewu, kartą informacyjna z placówki gdzie rozpoznano uraz, inne dokumenty z leczenia, rachunki klikamy "zakończ".

Zwrotnie na maila i SMS otrzymamy nr szkody.

Decyzja o przyznanym świadczenie przyjdzie na maila, a pieniądze na wskazane konto.

Całość zgłoszenia trwa krócej niż napisanie tej "instrukcji" i trwa maksymalnie 10 minut :o)